# 奈良先端科学技術大学院大学 情報科学研究科 平成18年度「バイオインフォマティクス」」講義資料

# ペアワイズアライメントと配列相同性検索

# 平成18年7月

# 川端 猛

1. 演習の準備

1.1 演習に必要なファイルのコピー

まず、次のコマンドを入力して、演習に必要なファイルをコピーして、演習用のディレクトリ BLAST に移動してください。

cd cp -r /mandara/lecture/takawaba/BLAST . cd BLAST

同様の内容は WEB ページ

http://isw3.naist.jp/IS/Kawabata-lab/LECDOC/BioInfo05/ からも取得できます。

1.1 パスの設定

次に、演習に必要なプログラムが入っているディレクトリにパスを追加してください。もし、パスの追加の方法を知っている方は、以下のディレクトリにパスを追加してください。 /mandara/lecture/takawaba/bin

パスの設定方法が分からない方は BLAST のディレクトリの下にある以下のコマンドを実行してください。

./SETUP

これにより、もともとの.cshrc が.cshrc.orig\_before\_bioinfo06 にコピーされ、.cshrc の末尾にパスの設定と、bash を実行する行が書き足されます。

このコマンドは1度だけ実行してください。うまくいかなくても何度も実行しないでください。

この部分は、各人の設定により深刻な問題が生じる可能性があるので、もし、問題が生じ るようなら、教官か TA を呼んでください。 2.DNA 配列・アミノ酸配列のファイルフォーマット

演習用のディレクトリの中には、演習用の配列ファイルがいくつか入っています。これらは「FASTA 形式」というファイル形式で入っています。FASTA 形式は、ブラケット(>)で始まるタイトル行に、その遺伝子の名前、コメントなどを記載し、そのあとに1文字表記の配列を記載します。

FASTA 形式のフォーマット

| >[識別子、タイトル | やコメントなど]        |            |
|------------|-----------------|------------|
| [一文字標記の配列。 | 改行で折り返してもかまわない。 | 1行の文字数は任意] |

>の行(タイトル行)の書き方は、データベースによって様々ですが、[配列名などの識別 子]を先頭に書き、スペースを入れて、コメント等を記載するのが通例となっています。 例えば、SwissprotのTPIS\_ECOLIという配列は以下のようになっています。

FASTA 形式のアミノ酸配列の例

| >TPIS_ECOLI [P04790] "Triosephosphate isomerase (EC 5.3.1.1) (TIM)   | " |
|----------------------------------------------------------------------|---|
| MRHPLVMGNWKLNGSRHMVHELVSNLRKELAGVAGCAVAIAPPEMYIDMAKREAEGSHIM         |   |
| ${\tt LGAQNVDLNLSGAFTGETSAAMLKDIGAQYIIIGHSERRTYHKESDELIAKKFAVLKEQG}$ |   |
| LTPVLCIGETEAENEAGKTEEVCARQIDAVLKTQGAAAFEGAVIAYEPVWAIGTGKSATP         |   |
| AQAQAVHKFIRDHIAKVDANIAEQVIIQYGGSVNASNAAELFAQPDIDGALVGGASLKAD         |   |
| AFAVIVKAAEAAKQA                                                      |   |

核酸の場合は以下のようになります。Genbankの大腸菌の全ゲノム配列の例です。

#### FASTA 形式の核酸配列の例

>gi|49175990|ref|NC\_000913.2| Escherichia coli K12, complete genome AGCTTTTCATTCTGACTGCAACGGGCAATATGTCTCTGTGTGGATTAAAAAAGAGTGTCTGATAGCAGC TTCTGAACTGGTTACCTGCCGTGAGTAAATTAAAATTTTATTGACTTAGGTCACTAAATACTTTAACCAA TATAGGCATAGCGCACAGACAGATAAAAATTACAGAGTACACAACATCCATGAAACGCATTAGCACCACC [途中省略]

多数の配列を収納する配列データベースの場合は、単純にこの形式を積み重ねたものにな ります。以下に例を示します。

FASTA 形式の複数の配列の例

>Y431\_METJA [Q57873] Hypothetical UPF0333 protein MJ0431. MGKMKILKKLLSKKGQLSMEVGVLVAAAVLVAIIAAYFYVKNAKSAVASAGNKSAAFINV TANKSQEYISNLSNI >Y420\_TREPA [083435] Hypothetical protein TP0420. MRRRIYEERGAVRQAGLAHVFEYQGGAAHTGAVQDSDWAVVMRGDIAITLVYAQPVSMPP VLPLPDFAFQACCSY >VF07\_VARV [P33867] Protein F7. MTLVMGSCCGRFCDAKNKFKKDDIEEEGEGYCDYKNLNDLDEATRIEFGPLYIINEEKSD INTLDIKRRYRHAIESVYF >VCOX\_BPHP1 [P51705] Regulatory protein cox. MSKQNAICINIHMEQPYMTREEFAKKLDVSTRTIDRLRQQGVLKCIKMKNDEGEETERGL

VLVDLVAIAVRNAKNAFQI

3.ドットマトリックスによるペアワイズアライメント

配列相同性検索行うまえに、ドットマトリックス法による2本の配列のアライメント(ペアワイズアライメント)を行うことで、アライメントの原理について考えてみましょう。 演習用のディレクトリに DotMatrix というプログラムが入っています。これは2つの配列 を入力して、ドットマトリックスを表示するプログラムで、以下のように使います

**・/DotMatrix** [配列ファイル1(横)] [配列ファイル2(縦)]

例えば、ヒトのヘモグロビン 鎖とマウスのヘモグロビン 鎖の配列を以下のように入力 するとウィンドウが表示されます。

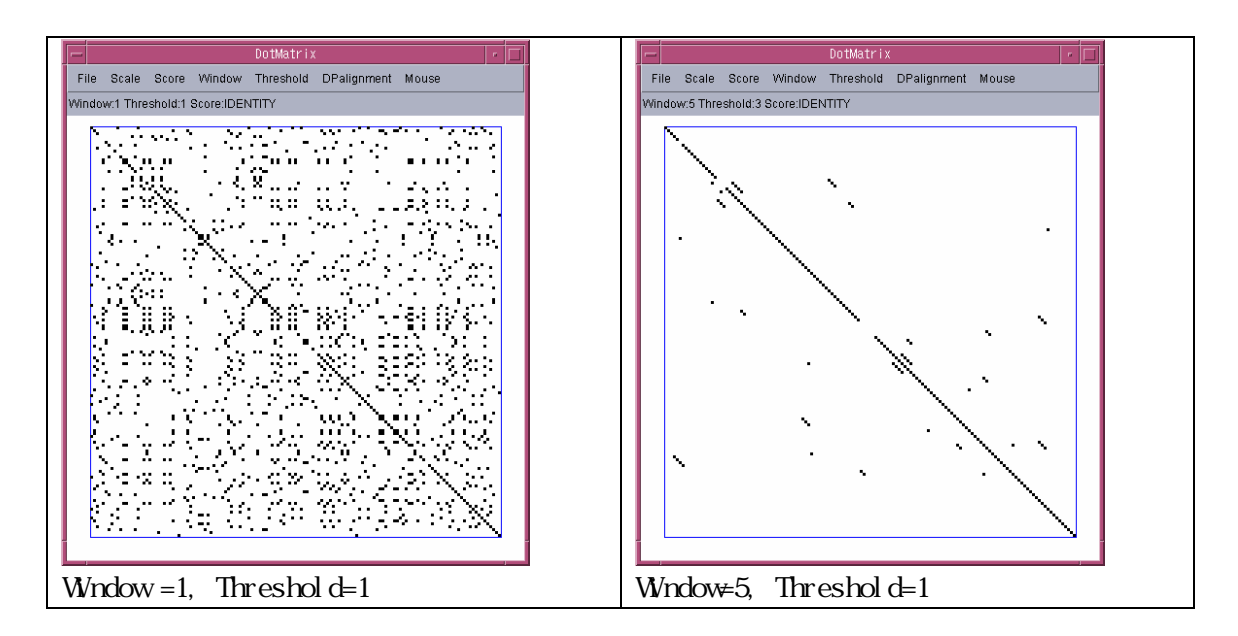

./DotMatrix HBA\_HUMAN HBA\_MOUSE

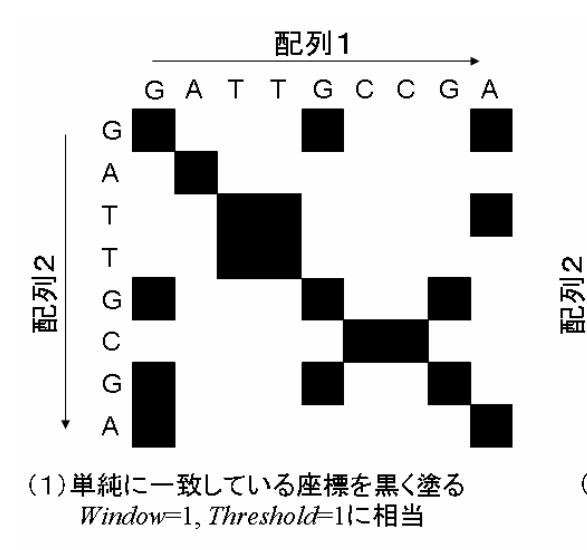

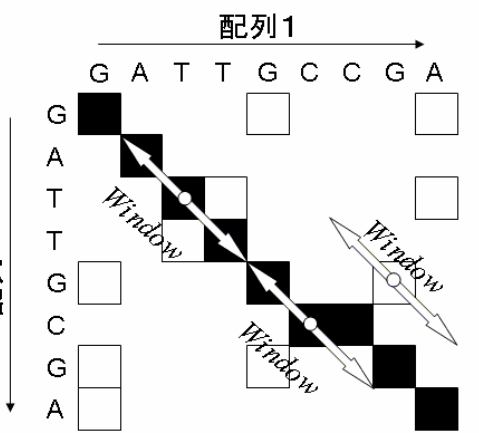

(2)長さWindowの連続したペアが比較し、
 一致度がThreshold以上であれば黒く塗る
 Window=3, Threshold=2の場合

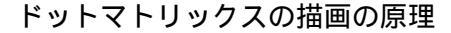

次により類似度が低いヒトのヘモグロビン 鎖と 鎖を試してみます。これらに対して、 ドットマトリックス法だけでなく、動的計画法によるアライメントも実行してみましょう。

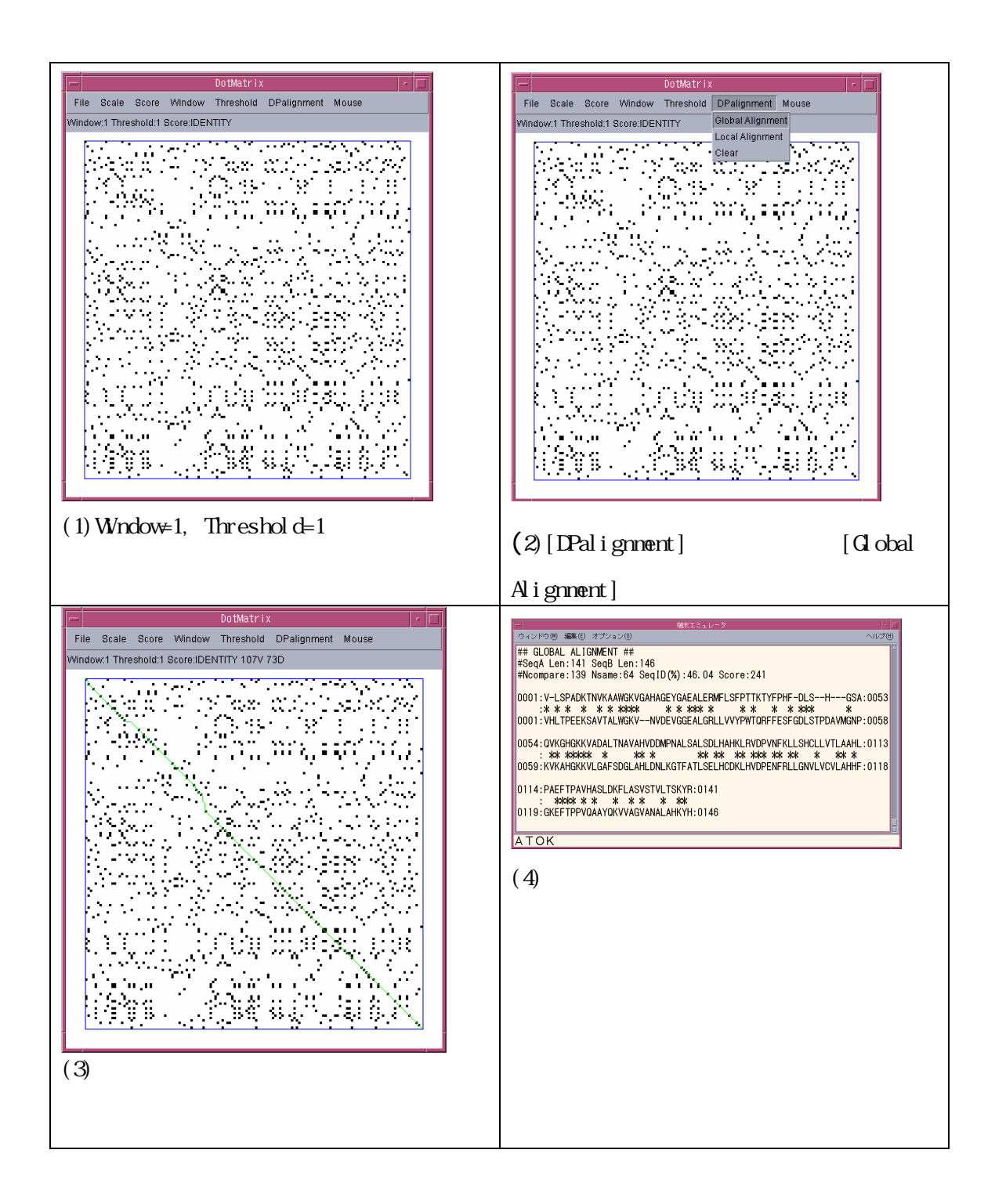

## ./DotMatrix HBA\_HUMAN HBB\_HUMAN

### 4.アミノ酸配列の配列相同性解析による機能推定(blastp)

blast は非常に多機能なプログラムですが、本演習では最も使い方が単純なアミノ酸配列 どうしの比較(blastp)だけを行います。より詳細な使い方は付録を参照してください。

4.1 クエリとする配列

本演習では、あるバクテリアのゲノムの DNA 配列が決まったことを想定し、遺伝子発見の 手続きも終了して、既に我々の手元に何本かのアミノ酸配列があるとして、それらのタン パク質の機能のアノテーションを行いたいと考えます。演習用のディレクトリの中に、x01、 x02,…,x08の8本のアミノ酸配列が FASTA 形式で収納されています。これらの配列をク エリ配列として、blastを実行することで、このタンパク質の機能推定をすることを目的 とします。

#### 4.2 設定ファイルの準備

BLAST を実行するには.ncbirc というファイルにスコア行列などの data ディレクトリと 配列データベースを収納するディレクトリを記載する必要があります。本演習では、演習 用のディレクトリ BLAST に既に設定された.ncbirc があります。作業ディレクトリを BLAST で実行すれば正常に動作するはずです。

4.3 データベース等の準備

検索対象とするデータベースは4つ使います。これらは既にダウンロード済みでディレク トリ/home/is/takawaba/BLASTDB に置いてあります。フォーマットなどの設定は終了 しているので、皆さんが特別にすることはありません。4つのデータベースは以下のもの で、全てアミノ酸配列のデータベースです。

| データベース名   | 配列数    | 説明                                      |
|-----------|--------|-----------------------------------------|
| swissprot | 170000 | Swissprot データベースに登録されているタンパク質のアミ        |
|           |        | ノ酸配列。様々な生物種のタンパク質が含まれている。               |
| ecoli_aa  | 4237   | 大腸菌(Escherichia coli)のゲノムにコードされている全タン   |
|           |        | パク質のアミノ酸配列                              |
| bsubt_aa  | 4105   | 枯草菌(Bacillus subtilis)のゲノムにコードされている全タン  |
|           |        | パク質のアミノ酸配列                              |
| mgeni_aa  | 484    | マイコプラズマ(Mycoplasma genitalium)のゲノムにコードさ |
|           |        | れている全タンパク質のアミノ酸配列                       |

4.4 blastp の実行

今回、演習で用いる解析はクエリ配列もデータベースもアミノ酸配列なので、blastall というプログラムを blastp というオプションで実行します。基本的な入力コマンドは以 下のようになります。

| blastall -p blastp -d [データベース名] -i [クエリ配列名] -o [出力ファイル名]|

例えば、X01 という配列ファイルをクエリ配列にして、大腸菌のアミノ酸配列に対する検索を行うには以下のようなコマンドを打ちます。

blastall -p blastp -d ecoli\_aa -i X01 -o X01.ecoli

出力結果を less で確認してください。ファイルフォーマットについては、次ページに説明 があります。

less X01.ecoli

同様に、ライブラリを変えて、以下のような計算を行ってください。

blastall -p blastp -d ecoli\_aa -i X01 -o X01.ecoli

blastall -p blastp -d bsubt\_aa -i X01 -o X01.bsubt

blastall -p blastp -d mgeni\_aa -i X01 -o X01.mgeni

blastall -p blastp -d swissprot -i X01 -o X01.sws

同様な計算を、**x02,x03,....x08** についても行ってください。結果を less で確認し、 回答シートにまとめてください。

|                                                                                                    | クエリ配列:XF0001,ライブラリがecoli_aaの場合                                                                                                    |   |                                                                                                    |
|----------------------------------------------------------------------------------------------------|----------------------------------------------------------------------------------------------------|---|----------------------------------------------------------------------------------------------------|
| BLASTP 2.2                                                                                                    | 2.3 [May-13-2002]                                                                                                    |   | <b>`</b>                                                                                                    |
| Reference:<br>Jinghui Zh<br>"Gapped B)<br>programs"                                                                                                    | : Altschul, Stephen F., Thomas L. Madden, Alejandro A. Schaffer,<br>hang, Zheng Zhang, Webb Miller, and David J. Lipman (1997),<br>LAST and PSI-BLAST: a new generation of protein database search<br>, Nucleic Acids Res. 25:3389-3402.                                                                                                    |   |                                                                                                    |
| Query= XF(                                                                                                    | 0001 "1431462 439 aa"<br>(439 letters)                                                                                                    |   | ヘッダー                                                                                                    |
| Database:                                                                                                    | ecoli_aa<br>4237 sequences; 1,350,094 total letters                                                                                                    |   |                                                                                                    |
| Searching.                                                                                                    | done                                                                                                    | / | レットしたデータ                                                                                                    |
|                                                                                                    | Score E                                                                                                    | 5 | 名前                                                                                                    |
| Sequences                                                                                                    | producing significant alignments: (bits) Value                                                                                                    |   |                                                                                                    |
| NP_418157.<br>NP_416391.<br>NP_416391.<br>NP_416371.<br>NP_416871.<br>NP_415878.<br>NP_417032.<br>NP_4187032.<br>NP_4187032.<br>NP_418703.<br>NP_416580.<br>NP_414790.            | .1 mAA NC 000913 "DNA blosymthesis; initiation of chron                                                                                                    | 5 | 1行表記                                                                                                    |
|                                                                                                    |                                                                                                    |   |                                                                                                    |
| >NP_41815'                                                                                                    | 7.1 dnaA NC_000913 "DNA biosynthesis; initiation of chromosome repli"<br>Length = 467                                                                                                    | 7 | - E-value                                                                                                    |
| >NP_41815<br>Score =<br>Identitie                                                                                                    | 7.1 dnaA NC_000913 "DNA biosynthesis; initiation of chromosome repli"<br>Length = 467<br>428 Dits (1101), Expect = e-121<br>es = 222/463 (47%), Positives = 299/463 (63%), Gaps = 30/463 (6%)                                                                                                    | ) | <ul> <li>E-value</li> <li>偶然にそのスコア<br/>以上のスコアが生<br/>じる配列の本数<br/>の期待値</li> </ul>                                                             |
| >NP_41815<br>Score<br>Identitie<br>Query: 4                                                                                                    | 7.1 dnaA NC_000913 "DNA biosynthesis; initiation of chromosome repli"<br>Length = 467<br>428 Dits (1101), Expect = e-121<br>es = 222/463 (47%), Positives = 299/463 (63%), Gaps = 30/463 (6%)<br>WSRCLERLETEFPPEDVHTWLRPLQADQRCDSVVLYAPNPFID000000000000000000000000000000000000                                                                                                    |   | <ul> <li>E-value</li> <li>偶然にそのスコア</li> <li>以上のスコアが生じる配列の本数の期待値</li> </ul>                                                                  |
| >NP_41815<br>Scare =<br>Identitic<br>Query: 4<br>Sbjct: 6                                                                                                    | 7.1 dhaA NC_000913 "DNA biosynthesis; initiation of chromosome repli"<br>Length = 467<br>428 Dits (1101), Expect = e-121<br>es = 222/463 (47%), Positives = 299/463 (63%), Gaps = 30/463 (6%)<br>WSRCLERLETEFPPEDVHTWLRPLQADQRCDSVVLYAPNPFIDC000000000000000000000000000000000000                                                                                                    |   | <ul> <li>E-value</li> <li>偶然にそのスコア</li> <li>以上のスコアが生</li> <li>じる配列の本数</li> <li>の期待値</li> <li>Identities</li> <li>一致している</li> </ul>          |
| <pre>&gt;NP_41815" Score = Identitie Query: 4 Sbjct: 6 Query: 64 Sbjct: 66</pre>                                                                                                  | 7.1 dhaA NC_000913 "DNA biosynthesis; initiation of chromosome repli"<br>Length = 467<br>428 Dits (1101), Expect = e-121<br>es = 222/463 (47%), POSITIVES = 299/463 (63%), Gaps = 30/463 (6%)<br>WSRCLERLETEFFPFEDVHTWLRPLQADQRCDSVVLYAPNPFILO000000000000000000000000000000000000                                                                                                    |   | E-value<br>偶然にそのスコア<br>以上のスコアが生<br>じる配列の本数<br>の期待値<br>Identities<br>一致している<br>文字列の<br>数、割合                                                  |
| >NP_41815<br>Scare =<br>Identitie<br>Query: 4<br>Sbjct: 6<br>Query: 64<br>Sbjct: 66<br>Query: 99                                                                                  | 7.1 dnaA NC_000913 "DNA biosynthesis; initiation of chromosome repli"<br>Length = 467<br>428 Dits (1101), Expect = e-121<br>es = 222/463 (47*), Positives = 299/463 (63*), Gaps = 30/463 (6*)<br>WSRCLERLETEFPPEDVHTWLRPLQADQRCDSVVLYAPNPFID000000000000000000000000000000000000                                                                                                    | 7 | <ul> <li>E-value<br/>偶然にそのスコア<br/>以上のスコアが生<br/>じる配列の本数<br/>の期待値</li> <li>Identities<br/>一致している<br/>文字列の<br/>数、割合</li> <li>アライメント</li> </ul> |
| <pre>&gt;NP_41815" Score = Identitie Query: 4 Sbjct: 6 Query: 64 Sbjct: 66 Query: 99 Sbjct: 123</pre>                                                                             | 7.1 dhaA NC_000913 "DNA biosynthesis; initiation of chromosome repli"<br>Length = 467<br>428 Dits (1101), Expect = e-121<br>es = 222/463 (47%), Positives = 299/463 (63%), Gaps = 30/463 (6%)<br>WSRCLERLETEFPPEDVHTWLRPLQADQRCDSVVLYAPNPFIDCOCOCOCOCOCOCOCOCOCOCOCOCOCOCOCOCOCOCO                                                                                                    |   | <ul> <li>E-value<br/>偶然にそのスコア<br/>以上のスコアが生<br/>じる配列の本数<br/>の期待値</li> <li>Identities<br/>一致している<br/>文字列の<br/>数、割合</li> <li>アライメント</li> </ul> |
| <pre>&gt;NP_41815" Score = Identitio Query: 4 Sbjct: 6 Query: 99 Sbjct: 123 Query: 156</pre>                                                                                      | 7.1 dnaA NC_000913 "DNA biosynthesis; initiation of chromosome repli"<br>Length = 467<br>428 Dits (1101), Expect = e-121<br>es = 222/463 (47*), Positives = 299/463 (63*), Gaps = 30/463 (6*)<br>WSRCLERLETEFPPEDVHTWLRPLQADQRCDSVVLYAPNPFILOCOCOCOCOCOCOCOCOCOCOCOCOCOCOCOCOCOCOC                                                                                                    |   | E-value<br>偶然にそのスコア<br>以上のスコアが生<br>じる配列の本数<br>の期待値<br>Identities<br>一致している<br>文字列の<br>数、割合<br>アライメント                                        |
| <pre>&gt;NP_41815'<br/>Scare =<br/>Identition<br/>Query: 4<br/>Sbjct: 6<br/>Query: 64<br/>Sbjct: 66<br/>Query: 99<br/>Sbjct: 123<br/>Query: 156<br/>Sbjct: 186</pre>              | 7.1 dmaA NC_000913 "DNA biosynthesis; initiation of chromosome repli"<br>Length = 467<br>428 Dits (1101), Expect = e-121<br>es = 222/463 (47%), Positives = 299/463 (63%), Gaps = 30/463 (6%)<br>WS RCLERLETE FPP EDVHTWLRP LQADQRCDSVVLYAPNPF IDCOCOCCOCCOCCOCCY 63<br>W +CL RL+ E P + W+HPLQA+ +++ LYAPN F++ +<br>WQQCLARLQDELPATEF SHWIRP LQAELSDNT LALYAPNRFVLDWVRDKYLNNINGLLTS 65<br>FSCIREVVLAIGSRPKTT ELPVPVDTTGRLSSTVP 98<br>F G ++ +G++P T+ P T+ +++ T P<br>FCGADAPQLEF EVGTKP-VTQTP QAAVTSNVAAPAQVAQTO PQRAAP STRSGWDNVPAPA 124<br>FNCMLDTHYNFDNFVEG RENJOCOCOCCOCCOCCOCCCCCCCCCCCCCCCCCCCCCCC                       |   | - E-value<br>偶然にそのスコア<br>以上のスコアが生<br>じる配列の本数<br>の期待値<br>Identities<br>→致している<br>文字列の<br>数、割合<br>アライメント                                      |
| <pre>&gt;NP_41815'<br/>Scare<br/>Identition<br/>Query: 4<br/>Sbjct: 6<br/>Query: 64<br/>Sbjct: 66<br/>Query: 99<br/>Sbjct: 123<br/>Query: 156<br/>Sbjct: 186<br/>Query: 216</pre> | <pre>7.1 dmaA NC_000913 "DNA biosynthesis; initiation of chromosome repli"<br/>Length = 467<br/>428 Dits (1101), Expect = e-121<br/>es = 222/463 (47%), Positives = 299/463 (63%), Gaps = 30/463 (6%)<br/>WS RCLERLETE FPP EDVHTWLRP LQADQRCDSVVLYAPNPF IDCOCOCCOCCOCCOCCESY 63<br/>W +CL RL+ E P + W+HPLQA+ +++ LYAPN F++ +<br/>WQQCLARLQDELPATEF SHWIRP LQAELSDNT LALYAPNRFVLDWVRDKYLNNINGLLTS 65<br/>FSCIREVVLAIGSRPKTT ELPVPVDTTGRLSSTVP 98<br/>F G ++ +G++P T+ P T+ +++ T P<br/>FCGADAPQLRF EVGTKP-VTQTP QAAVTSNVAAPAQVQTQ PQRAAP STRSGWDNVPAPA 124<br/>FNCMLDTHYNFDNFVEG RENJOCCOCCOCCOCCOCCCCCCCCCCCCCCCCCCCCCCCC</pre> |   | - E-value<br>偶然にそのスコア<br>以上のスコアが生<br>じる配列の本数<br>の期待値<br>Identities<br>→致している<br>文字列の<br>数、割合<br>アライメント                                      |
| >NP_41815<br>Scare<br>Identitie<br>Query: 4<br>Sbjct: 6<br>Query: 64<br>Sbjct: 66<br>Query: 99<br>Sbjct: 123<br>Query: 156<br>Sbjct: 184<br>Query: 216<br>Sbjct: 246              | <pre>7.1 dmaA NC_000913 "DNA biosynthesis; initiation of chromosome repli"<br/>Length = 467<br/>428 Dits (1101), Expect = e-121<br/>es = 222/463 (47*), Positives = 299/463 (63*), Gaps = 30/463 (6*)<br/>WSRCLERLETEFPPPEDVHTWLRPLQADQRCDSVVLYAPNPFIDOCOCOCOCOCOCOCY 63<br/>W +CL RL+ E P + W+RPLQA+ +++ LYAPN F++ +<br/>WQQCLARLQDELPATEFSMWIRPLQAELSDNTLALYAPNRFVLDWVRDKYINNINGLLTS 65<br/>FSGIREVVLAICSRPKTTELPVPVDTTGRLSSTVP 98<br/>F C ++ +G++P T+ P T+ +++ T P<br/>FCGADAPQLEFEVGTKP-VTQTPQAAVTSNVAAPAQVAQTQPQRAAPSTRSGWDNVPAPA 124<br/>FNCRLDTHYNFDNFVEGRENDCOCOCOCOCOCCCCCCCCCCCCCCCCCCCCCCCCCCC</pre>                |   | E-value<br>偶然にそのスコア<br>以上のスコアが生<br>じる配列の本数<br>の期待値<br>Identities<br>一致している<br>文字列の<br>数、割合<br>アライメント                                        |

```
Query: 336 RDLLRAQQQTIGIPNIQKIVADYYGLQIKDLLSKRRTRSLARPRQLAMALAKELTEHSLP 395
             RDLL Q++ + I NIQK VA+YY +++ DLLSKRR+RS+ARPRQ+AMALAKELT HSLP
Sbjct: 364 RDLLALQEKLVTIDNIQKTVAEYYKIKVADLLSKRRSRSVARPROMAMALAKELTNHSLP 423
Query: 396 EIGDAFAGRDHTTVLHACRQIKLLMETETKLREDWDKLMRKFS 438
EIGDAF GRDHTTVLHACR+I+ L E ++ED+ L+R S
Sbjet: 424 EIGDAFGGRDHTTVLHACRKIEQLREESHDIKEDFSNLIRTLS 466
>NP_416991.1 hda NC_000913 "putative DNA replication factor"
            Length = 248
 Score = 67.4 bits (163), Expect = 2e-12
Identities = 41/137 (29%), Positives = 72/137 (51%), Caps = 1/137 (0%)
Query: 201 IDALLIDDIQFFAGKDRTQEEFFHTFNALFD-GKQQIILTCDRYPREVNGLEPRLKSRLA 259
+ + ID+I+ AG + + F +N + + GK ++++T DR PR++N P L SEL
Sbjct: 111 LSLVCIDNIECIAGDELWEMAIFDLYNRILESGKTRLLITGDRPPRQINLGLPDLASRLD 170
                                                                                                                 アライメント
Query: 260 WGLSVAID PPD FET RAA IVLAKARERGAT IPD EVAFLIAKKMHSNVRDLEGALNTLVARA 319
WG + P E + + +AR RG +P++W + K++ +R L L+ L +
Sbjet: 171 WGQIYKLQPLSDEDKLQALQLFARLRGFELPEDVGRFLLKRLDREMRTLFMTLDQLDRAS 230
Query: 320 NFTGRAVTIEFSQETLR 336
                  R +TI F +E L+
Sbjct: 231 ITAQRKLTIPFVKEILK 247
>> 中略 <<
>NP_414790.1 tra8_1 NC_000913 "CP4-6 prophage; transposasel for IS30"
            Length = 383
 Score = 25.4 bits (54), Expect = 7.8
Identities = 10/25 (40%), Positives = 16/25 (64%)
Query: 8 LERLETEFPPEDVHTWLRPLQADQR 32
LE+LE ++ PE + WLR + Q+
Sbjct: 136 LEKLEMKWSPEQISGWLRRTKPRQK 160
 Database: ecoli_aa
Posted date: Jun 19, 2005 5:11 PM
Mumber of letters in database: 1,350,094
Mumber of sequences in database: 4237
   nnbda K H
0.322 0.137 0.400
Lambda
Gapped
   mbda K H
0.267 0.0410 0.140
Lambda
                                                                                                                   統計情報
Matrix: BLOSUM62
Gap Penalties: Existence: 11, Extension: 1
Number of Hits to DB: 1,004,189
Number of Sequences: 4237
Number of extensions: 36515
Number of successful extensions: 91
Number of sequences better than 10.0: 11
Number of HSP's better than 10.0 without gapping: 8
```

相同性検索から分子機能をアノテーションするための一般的な注意

「相同性を十分期待させるほど類似性が高い場合、お互いの分子機能も近いはずだ」が基本論理です。ですから、まず相同であるかのチェック、相同であるなら分子機能も近いか どうかをチェックする必要があります。以下に主要なチェック項目を挙げます。

(1)E-value が十分低いこと
 経験的には、少なくとも E-value が 0.01~0.0001 より小さい値であることが、相同である
 ための条件になります。

(2)同一残基率(Sequence Identities)が十分高いこと
 経験的にはSequence Identitiesが30%より高いことが相同性であることの条件になります。30%を下回る場合は、必ずE-valueが十分低いことを確認してください。

(3) アライメントされている領域が十分に長いこと

クエリの配列とほぼ同じ長さがアラインされていることが理想です。部分的な一致の場合 には、そのドメインの機能は共通していても、蛋白質全体としてその分子機能が対応しな いことがあるので注意が必要です。

(4) ヒットした相手の分子機能がよくわかっていること

ライブラリ配列の中には、分子機能がよくわかっていない蛋白質、蛋白質として発現して いるかどうかすら確証のない蛋白質が含まれている場合があります。 "Hypothetical protein ", "Function-unknown protein ", "Probable xxx protein " などという記述の 場合がそうです。当然のことながら、これらの配列と相同であったとしても機能予測は不 可能です。

(5)遠縁のホモログの場合、詳細な機能の一致は期待しない

いくら相同であっても、特に遠い弱い類似性の場合、機能の詳細は食い違う場合がありま す。例えば、キナーゼという酵素であっても、リン酸基の転移するという反応は同じだが、 転移させる相手(基質)は異なるということが生じても不思議ではありません。

(5) 遠縁の生物種のホモログには注意が必要

E-value が十分低くても、極端に遠い生物種の組み合わせの場合(例えば、バクテリアとヒトなど単細胞生物と多細胞生物の場合など)、いくらホモログ、オーソログであっても、対応する分子機能がシフトする場合があります。こういった場合、できるだけ下位レベルの分子機能の一致を期待し、上位の細胞レベルの機能については慎重に判断する必要があります。

# 付録:BLAST の使い方

本稿では、WEBページを用いずにローカルでBLASTを動かすときに必要な情報をまとめました。

1.インストールの方法

演習用のマシンには既に BLAST はインストールされています。この章は、皆さんがお使いのマシンで BLAST をインストールする必要がある場合に参考にしてください。

BLAST はフリーウエアであり、プログラムソース、様々なプラットフォームの実行形式のファイルが FTP サーバから自由にダウンロードすることができます。

(1) FTP サーバ ftp.ncbi.nlm.nih.gov に anonymous でアクセスする。あるいは、 ブラウザ で、ftp://ftp.ncbi.nlm.nih.gov にアクセスする。

(2) blast/executable/LATEST に移動する。

次のような、様々な OS、CPU 用の実行形式のファイルがあるはずです。ファイル名のバージョン・ 日付等は、逐次更新されるので、これらとは多少異なる可能性があります。

blast-20041205-ia32-linux.tar.gz LINUX(CPU:intel 32bit)

blast-20041205-ia32-solaris.tar.gz Solaris(CPU:intel 32bit)

blast-20041205-ia32-win32.exe Windows (CPU:intel 32bit)

blast-20041205-ppc32-maxosx.tar.gz MaxOSX(CPU:PowerPC 32bit)

(3)必要なファイルをダウンロードし、しかるべきディレクトリにおく。

(4)解凍・展開する。

展開の方法は、OS によって異なります。UNIX 系の OS の場合、適当なディレクトリを作ってダウン ロードしたファイルを置いたあと、

gunzip blast-20041205-ia32-linux.tar.gz
tar xvf blast-20041205-ia32-linux.tar

で展開でき、blast-2.2.10 などのディレクトリが生成されて、その下に実行形式のバイナリファイル、 データ、ドキュメントが展開されます。

Windows 系の場合は適当なフォルダをつくってダウンロードしたファイルを'blastz.exe'を置き、ダブルクリックすると、自己解凍して、そのディレクトリに実行ファイルを展開します。

2.BLAST のプログラムの種類

BLAST をインストールすると、いくつかのバイナリが展開されます。主なコマンドの概要を以下にまとめます。

| blastall   | 標準的な BLAST プログラムです。オプションによって、塩基配列、アミノ酸              |
|------------|-----------------------------------------------------|
|            | 配列の両方に対応できます。本演習では主としてこのコマンドを用います。                  |
| formatdb   | 配列データベースの前処理を行なうためのコマンド                             |
| bl2seq     | 2つの配列をペアワイズアライメントするためのコマンド                          |
| fastacmd   | 配列データベースから、一つの配列だけを取り出すときに必要なコマンド                   |
| blastpgp   | 高感度のアミノ酸配列検索プログラム PSI-BLAST,PHI-BLAST を使うため         |
|            | のコマンド。本演習では詳細は説明しません。                               |
| rpsblast   | PSI-BLAST で作成されたプロフィールをクエリとして検索する Reverse           |
|            | PSI-BLAST を使うためのコマンド。本演習では詳細は説明しません。                |
| blastclust | BLAST のスコアをもとに配列のクラスタリングを、Single Linkage Clustering |
|            | のアルゴリズムを用いて行うコマンド。本演習では詳細は説明しません。                   |

## 3.".ncbirc"ファイルの編集

自分のホームディレクトリか、カレントディレクトリに'.ncbirc'という設定ファイルを必ず置く必要があ ります。演習ではコピーしていただいた BLAST というディレクトリに既に'.ncbirc'というファイルがあ るはずなので、これをそのまま使ってもらいます。他のディレクトリから BLAST を実行したい場合、 自分自身で配列ライブラリを作りたい場合は、この'.ncbirc'ファイルを編集する必要があります。 ¥footnote{Windows の場合は特別なディレクトリに'.ncbirc'のファイルを置く必要があります。詳細 はプログラムに付属の README.blt を読んでください。

.ncbirc の書式

[NCBI] DATA=[BLAST をインストールしたディレクトリ]/data

[BLAST]

BLASTDB=[配列データベースを置くディレクトリ]

.ncbircの例。演習で配布するもの

[NCBI]

DATA=/auto/home/is/takawaba/tool/blast02Jan18/data

[BLAST]

BLASTDB=/auto/home/is/takawaba/BLASTDB

#### 4. 配列データベースの準備

対象配列データは FASTA 形式の塩基配列、アミノ酸配列であればどこからダウンロードしても、 自分で用意してもかまいません。NCBI で標準的な配列については FTP サーバで毎日最新のも のが提供されています。

4.1 NCBIの FTP サーバから、フォーマット済みの配列データベースを入手する場合

(1) FTP サーバ ftp.ncbi.nlm.nih.gov に anonymous でアクセスする。あるいは、 ブラウ ザで、ftp://ftp.ncbi.nlm.nih.gov にアクセスする。

(2) blast/db に移動する。

この下にいろいろな種類の配列データベースがあります。主なものを挙げます。ここで、「非冗長」 とはデータベース内に完全に同一の配列が存在しないことです。

| データベ | ファイル名         | 配列数   | 文字数   | 内容                                |
|------|---------------|-------|-------|-----------------------------------|
| ース名  |               |       |       |                                   |
| nr   | nt.00.tar.gz, | 310 万 | 141 億 | 核酸配列のデータベース。                      |
|      | nt.01.tar.gz, |       |       | GenBank, EMBL,DDBJ のデータベースを       |
|      | nt.02.tar.gz  |       |       | 融合し、bulk divisions gss, sts, pat, |
|      |               |       |       | est, and htg divisionsを除いたもの。     |
|      |               |       |       | <u>非冗長ではない</u> 。                  |

核酸配列データベース

| データベース    | ファイル名            | 配 列   | 文字数   | 内容                                               |  |  |  |
|-----------|------------------|-------|-------|--------------------------------------------------|--|--|--|
| 名         |                  | 数     |       |                                                  |  |  |  |
| nr        | nr.tar.gz        | 240 万 | 8.4 億 | 非冗長なタンパク質の配列データベ                                 |  |  |  |
|           |                  |       |       | $-\lambda_{\circ}$ GenPept, Swissprot, PIR, PDF, |  |  |  |
|           |                  |       |       | PDB,NCBI RefSeqをまとめて作成                           |  |  |  |
| swissprot | swissprot.tar.gz | 17 万  | 6300万 | Swissprot データベースのタンパク                            |  |  |  |
|           |                  |       |       | 質配列(最新のメジャーアップデー                                 |  |  |  |
|           |                  |       |       | ト版)                                              |  |  |  |
| pdbaa     | pdbaa.tar.gz     | 2万    | 480万  | PDB(立体構造データベース)のタン                               |  |  |  |
|           |                  |       |       | パク質配列                                            |  |  |  |

アミノ酸配列(タンパク質配列)データベース

(3)必要なファイルをダウンロードし、gunzip で展開する。

(4) formatdbを実行する

BLAST では、配列データを高速検索するために、formatdbというコマンドを実行する必要があります。

塩基配列の場合は、以下のようにコマンドを入力してください。

## formatdb -i [塩基配列ファイル名] -p F -o T

アミノ酸配列の場合は同様ですが、以下のように'-p T'オプションをつけて実行してください。

formatdb -i [アミノ酸配列ファイル名] -p T -o T

- 5. blastall の使い方
- 5.1 必要最小限のオプション

blastallにはたくさんのオプションがありますが、必要最小限のオプションは、-p,-i,-d,-oの4つだけです。

(1) -p [Program Name]

比較するクエリ配列とデータベース配列のタイプを指定します。以下の5つから選択します。

| Program | クエリ配列  | データベー  | 比較回数         | 典型的な使用法           |
|---------|--------|--------|--------------|-------------------|
| Name    |        | ス配列    |              |                   |
| blastn  | 核酸     | 核酸     | 2回           | ゲノム DNA のアノテーション。 |
|         |        |        | 相補鎖にした DB 核  | cDNA のゲノムへのマッピン   |
|         |        |        | 酸配列とも比較      | グ。非コーディング領域の比     |
|         |        |        |              | 較。                |
| blastp  | アミノ酸   | アミノ酸   | 1回           | タンパク質配列からの比較的     |
|         |        |        |              | 遠縁のホモログの発見。       |
| blastx  | 核酸     | アミノ酸   | 6回           | ゲノム DNA から遺伝子(タン  |
|         | (を翻訳した |        | クエリから6通りのアミ  | パク質をしている領域)の発     |
|         | アミノ酸)  |        | ノ酸配列を生成して    | 見                 |
|         |        |        | 比較(3通りのフレー   |                   |
|         |        |        | ム×相補鎖も)      |                   |
| tblastn | アミノ酸   | 核酸     | 6回           | タンパク質のゲノムへのマッピ    |
|         |        | (を翻訳した | DB から6通りのアミノ | ング                |
|         |        | アミノ酸)  | 酸配列を生成して比    |                   |
|         |        |        | 較(3通りのフレーム   |                   |
|         |        |        | ×相補鎖も)       |                   |
| tblastx | 核酸     | 核酸     | 36回          | やや遠縁の生物種間のゲノム     |
|         | (を翻訳した | (を翻訳した | クエリ、DB の双方と  | 転写物の比較。タンパク質      |
|         | アミノ酸)  | アミノ酸)  | も可能な6通りのアミ   | DB に登録されていない遺伝    |
|         |        |        | ノ酸配列について比    | 子のヒットを期待。         |
|         |        |        | 較            |                   |

(2) -i [Query File]

クエリ配列の FASTA 形式のファイル名を指定します。

(3) -d [Database]

配列データベースファイルのファイル名を指定します。このファイルは'.ncbirc'の BLASTDB で指定したディレクトリになかればなりません。

(4) -o [Output File] (Optional)結果の出力ファイルを指定します。デフォルトは標準出力です。

5.2 実行例

qdna という FASTA 形式の核酸配列をクエリにして、nt データベースを検索する場合 blastall -p blastn -i qdna -d nt -o resultfile

qprotein という FASTA 形式のアミノ酸配列をクエリにして、nr データベースを検索する場 blastall -p blastp -i qprotein -d nr -o resultfile 5.3 その他のオプション -e [E-value] Evalue のカットオフの値。デフォルトは 10 です。

-F [T or F]

クエリ配列をフィルタリングするかどうかのオプションで、T(true)か F(false)を指定します。デフォル トは T(true)になっています。アミノ酸で使われるフィルタは SEG と呼ばれる低複雑性領域をフィル タです。低複雑性領域とは、'RRRSRRRKRRR'や'GSGGSGSSSGSG'のように重複や強い機能的 な要求により同じようなアミノ酸が密集している領域のことです。これらは、配列相同性解析の基 本となる「置換、挿入、削除による進化モデル」から逸脱するので、深刻なエラーを生じることがあ ります。これらは、フィルタ後には'X'という文字に置換されます。以下に例を示します。

LEKHLRTYWEDFSTSSTSSSTSSTSSTSSTSGHRYSEKG:フィルタ前 LEKHLRTYWEDFxxxxxxxxxxxxxGHRYSEKG:フィルタ後

-m [0 or 1 or 2 or 3 or 4 or 5 or 6 or 7 or 8 or 9 or 10 or 11] アライメントの表示オプションです。デフォルトは 0 です。 0 から9まで10通りの値を指定できます。

- -m 0 : pairwise
- -m 1 : query-anchored showing identities
- -m 2 : query-anchored no identities
- -m 3 : flat query-anchored, show identities
- -m 4 : flat query-anchored, no identities
- -m 5 : query-anchored no identities and blunt ends
- -m 6 : flat query-anchored, no identies and blunt ends
- -m 7 : XML Blast output
- -m 8 : tabular
- -m 9 : tabular ith comment lines
- -m 10: ASN,text
- -m 11: ASN, binary

この中で、比較的便利なのは、マルチプルアライメント風の-m 4 です。-m 4 にすると例えば以下のようにアライメントが出力されます。

| QUERY | 1 | AAIVKLGGDDGSLAFVPNNITVGAGESIEFINNAGFPHNIVFDEDAVPA-GVDADAI-                 | 56 |
|-------|---|----------------------------------------------------------------------------|----|
| 7pcy- | 1 | $\tt AAIVKLGGDDGSLAFVPNNITVGAGESIEFINNAGFPHNIVFDEDAVPA-GVDADAI-$           | 56 |
| liuz- | 1 | $\verb+Aqivklggddgslafvpskisvaageaiefvnnagfphnivfdedavpa-gvdadai-$         | 56 |
| 2plt- | 2 | ${\tt Atvklgadsgalefvpktltiksgetvnfvnnagfphnivfdedaips-gvnadai-}$          | 56 |
| 1pla- | 1 | AeVKLGSDDGGLVFsPSSFTVAAGEKItFkNNAGFPHNIVFDEDeVPA-GVNAEKI-                  | 55 |
| lag6- | 3 | VllGGDDGSLAFLPGDFSVASGEEIvFkNNAGFPHNVVFDEDeIPS-GVDAakIs                    | 56 |
| lplc- | 3 | VllGADDGSLAFVPSEFSISpGEKIvFkNNAGFPHNIVFDEDSIPS-GVDASkIs                    | 56 |
| 9pcy- | 3 | VllGSgDGSLVFVPSEFSVpSGEKIvFkNNAGFPHNVVFDEDeIPA-GVDAvkI-                    | 55 |
| 1bypA | 1 | ${\tt AeV} \\ {\tt LGSSDGGLAFVPSDLSIASGEKItFknnAGFPHNdLFDKkeVPA-GVDVtki-}$ | 55 |
| lpcs- | 3 | AtVKMGSDSGALVFePSTVTIkAGEEVKWVNNklsPHNIVFDaDGVPA-dTAakL-                   | 56 |
| 1b3iA | 5 | IKMGtDkyAplYePKaLSISAGDTVEFVmNkvgPHNVIFDKVPA-GeSApAL-                      | 55 |
| 1bxvA | 5 | IKMGADNGmLAFePSTIeIqAGDTVQWVNNklaPHNVVvEgqpeL-                             | 49 |
| 1bawA | 5 | $\tt VKMGADSGlLqFePaNVTVhpGDTVKWVNNklpPHNILFDDkqVPG-AskelADkL-$            | 59 |
| lkdj- | 1 | ${\tt AkVeVGdevGNFkFyPDSITVSAGeAVeFtlvGetgHNIVFDipAgap-GTvASeL-}$          | 55 |
| lfa4A | 5 | $\tt VKLGSDkGllVFePaKLTIkpGDTVEFLNNkvpPHNVVFDaalnPAkSADl-AkSL-$            | 59 |

-m 4 の出力の例

| もう一つ便利なのは、-m 8の出力です。これは、ホモログの情報が、1行ずつタブ区切りで出力さ                       |
|----------------------------------------------------------------------|
| れます。タブ区切りのファイルは、計算機で読み込む易く、Excel などのの表計算ソフトで読み込                      |
| むこともできます。フィールドは順に、[Query id], [Subject id], [% identity],            |
| [alignment length], [mismatch], [gap_opennings], [q.start], [q.end], |
| [s_start], [s_end], [e-value], [bit_score]の順番に表示されます.                |

| [5.5tai | _L], [D.C |        | varu | e], | [DIC | 500 | 16101 | 三日コ |     |       |      |  |
|---------|-----------|--------|------|-----|------|-----|-------|-----|-----|-------|------|--|
| 7pcy-   | 7pcy-     | 100.00 | 98   | 0   | 0    | 1   | 98    | 1   | 98  | 2e-53 | 200  |  |
| 7pcy-   | liuz-     | 85.71  | 98   | 14  | 0    | 1   | 98    | 1   | 98  | 1e-46 | 178  |  |
| 7pcy-   | 2plt-     | 62.89  | 97   | 36  | 0    | 2   | 98    | 2   | 98  | 2e-33 | 134  |  |
| 7pcy-   | 1pla-     | 63.54  | 96   | 35  | 0    | 2   | 97    | 1   | 96  | 8e-31 | 125  |  |
| 7pcy-   | 1ag6-     | 60.42  | 96   | 36  | 1    | 4   | 97    | 3   | 98  | 5e-28 | 116  |  |
| 7pcy-   | 1plc-     | 59.38  | 96   | 37  | 1    | 4   | 97    | 3   | 98  | 8e-28 | 115  |  |
| 7pcy-   | 9pcy-     | 59.38  | 96   | 37  | 1    | 4   | 97    | 3   | 98  | 7e-27 | 112  |  |
| 7pcy-   | 1bypA     | 54.08  | 98   | 43  | 1    | 2   | 97    | 1   | 98  | 5e-24 | 103  |  |
| 7pcy-   | lpcs-     | 45.36  | 97   | 52  | 1    | 2   | 98    | 3   | 98  | 1e-20 | 92.0 |  |
| 7pcy-   | 1b3iA     | 42.11  | 95   | 53  | 1    | 4   | 98    | 5   | 97  | 6e-17 | 79.7 |  |
| 7pcy-   | 1bxvA     | 38.95  | 95   | 50  | 1    | 4   | 98    | 5   | 91  | 1e-15 | 75.5 |  |
| 7pcy-   | 1bawA     | 41.00  | 100  | 54  | 2    | 4   | 98    | 5   | 104 | 2e-15 | 75.1 |  |
| 7pcy-   | lkdj-     | 41.18  | 102  | 55  | 1    | 2   | 98    | 1   | 102 | 3e-15 | 74.3 |  |
| 7pcy-   | lfa4A     | 44.44  | 99   | 50  | 3    | 4   | 97    | 5   | 103 | 8e-15 | 72.8 |  |

-m 8の出力の例

## 5. その他のコマンドの使い方

(1)bl2seq : 2つの配列のアライメントを行うコマンド

blastallによる配列相同性検索は、クエリ配列とライブラリの中のそれぞれの配列とのペアワイ ズ・アライメントを繰り返し行って似ている配列を出力するプログラムですが、bl2segは2つの配 列だけを入力して、アライメントを行うコマンドです。既に相同性が確認されている2つの配列を比 較するときに便利です。オプションは、blastallと似ています。-p によるプログラムの指定以 外に、-iと-jのオプションで、2つの配列を指定します。例えば、比較したいアミノ酸配列のファ イル名の一つが qprotein1、もう一つが qprotein2 であったとすると、以下のようなコマンドで、 ペアワイズアライメントを得ることができます。

#### bl2seq -p blastp -i qprotein1 -j qprotein2 -o resultfile

(2) **fastacmd**: ライブラリからある配列だけを取り出すコマンド

ライブラリファイルの中から、ある配列だけを取り出すときに使うコマンドです。Blastallでヒット した配列を取り出して、clustalwなど他のプログラムで、丁寧にアライメントしなおしたいときに 便利なコマンドです。Fastacmdで必要なオプションは2つで、一つは-dによるデータベース名 の指定、もう一つは、-sによる検索文字列を指定します。検索は、原則的に FASTA ファイルの先 頭が>の行の、最初のワードを検索します。例えば、swissprot というデータベースから、 RECA\_ECOLIという検索文字列を含む配列を、抽出するには、以下のようなコマンドを打ちます。

### fastacmd -d swissprot -s RECA\_ECOLI

2つ以上の検索文字列を使用する場合は、カンマ区切りで入力します。例えば、RECA\_ECOLIと RECA\_BACSUの両方を取り出したい場合は、以下のように入力します。

#### fastacmd -d swissprot -s RECA\_ECOLI,RECA\_BACSU

また、このコマンドを使うには、ライブラリを formatdb でフォーマットするとき、Parse オプション -o T を付けて、実行しておく必要があります。

# 参考文献

'Ian Korf, Mark Yandell, Joseph Bedell "BLAST". Oreilly & Associates, 2003.

·BLAST WEBページ http://www.ncbi.nlm.nih.gov/BLAST/

'BLAST Information Page http://www.ncbi.nlm.nih.gov/Education/BLASTinfro/information3.html